## -HEAD Genève

Téléchargement SocialPass https://www.socialpass.ch/telecharger-social-pass/

Autoriser le téléchargement de l'application Sélectionner la langue souhaitée Accepter les conditions d'utilisation Modifier le code du pays si votre abonnement n'est pas Suisse Inscrire votre numéro de téléphone mobile Cliquer sur « vérifier le numéro de mobile » Valider « ok » Vous recevez un SMS avec un code à 6 chiffres Inscrire le code et appuyer sur « Valider » Inscrire votre nom, prénom et code postal (champs obligatoires avec \*) et les autres champs, si vous le souhaitez Appuyer sur « se connecter »

Appuyer sur « se connecter »

Le téléchargement est terminé

## Enregistrement de votre présence

Ouvrir l'application

Appuyer sur « scanner le QR code »

Appuyer sur « ok » pour que SocialPass accède à l'appareil photo – à configurer la première fois uniquement

Présenter votre mobile devant le QR code étudiant.e.x.s

Appuyer sur « validez votre présence »

À votre départ, ouvrir l'application et appuyer sur « validez votre départ »